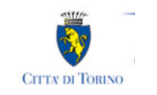

# DIETE SPECIALI PER PATOLOGIE 2024

# Compilazione del modulo di domanda

### Prerequisiti:

- Il richiedente deve essere registrato su Torino Facile
- La domanda deve essere presentata dal genitore che dichiara il bambino/bambina al servizio mensa

# **Presentazione domanda**

# Aprire una nuova domanda (1)

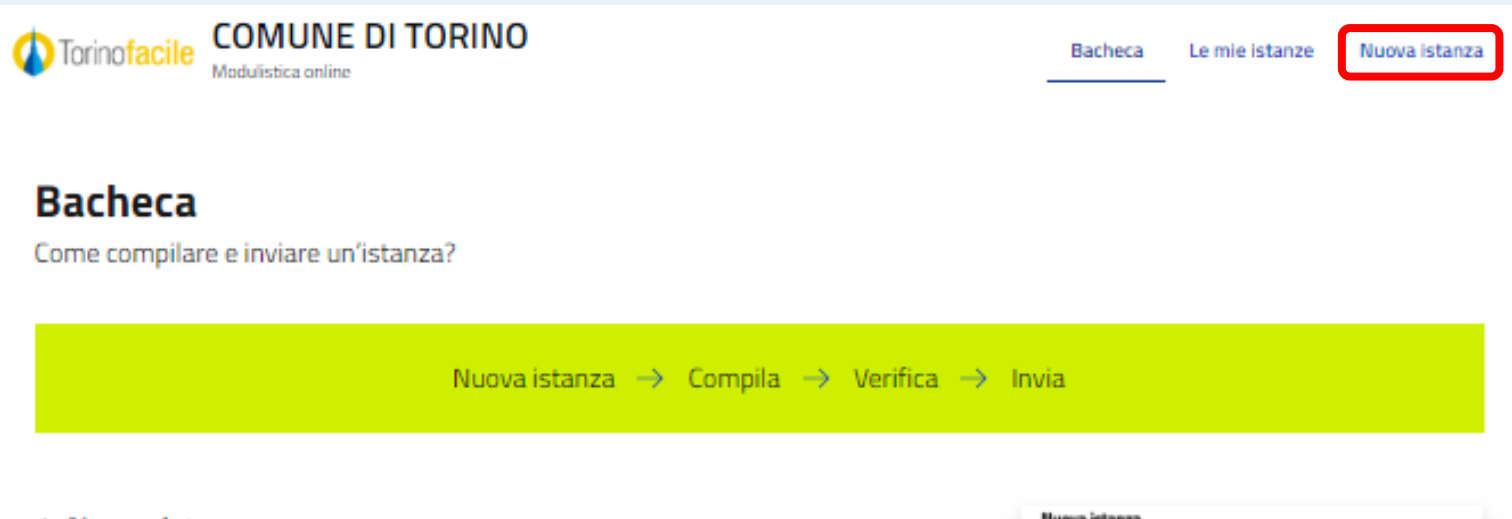

1. Nuova istanza

Clicca su **"Nuova istanza"** e cerca il modulo che vuoi compilare. Puoi utilizzare la ricerca avanzata che trovi all'inizio della pagina.

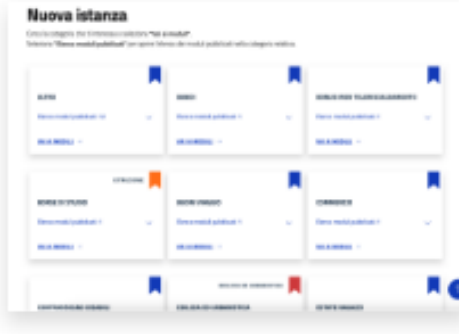

#### 2. Compila

Dopo aver cliccato su "**Compila**" potrai iniziare la compilazione della tua istanza. Inserisci le informazioni richieste nei campi del modulo e clicca sul bottone "**Avanti**" per procedere, quindi su "**Salva e prosegui**" per completare la compilazione e andare alla pagina di riepilogo.

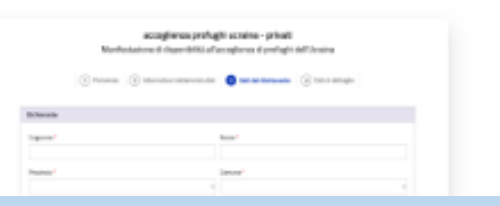

Accedere al servizio dalla pagina <u>Diete speciali</u> di Torino Facile e autenticarsi con le credenziali SPID

### Selezionare «Nuova istanza»

# Aprire una nuova domanda (2)

### DIETE SPECIALI PER PATOLOGIE

Richiesta diete speciali al menù del servizio mensa scolastica

DIETE\_SPEC ver.1.1.0

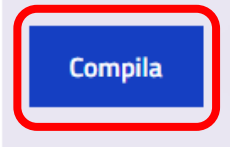

Selezionare il comando «Compila» nella scheda «DIETE SPECIALI PER PATOLOGIE»

### Informazioni generali

### **DIETE SPECIALI PER PATOLOGIE**

Richiesta diete speciali al menù del servizio mensa scolastica

 1 Informazioni generali
 2 Informativa dati personali
 3 Dati richiedente
 4 Dati del bambino/a
 5 Scuola frequentata
 6 Dati richiesta

 7 Certificato
 8 Istruzioni
 9 Riepilogo
 10 Invia

#### Modalità operative per richieste di diete speciali

Benvenuto,

compilando questo modulo è possibile attivare, modificare, sospendere o rinnovare la richiesta di dieta speciale per patologia per l'a.s. 2024-2025.

I genitori (o gli esercenti la responsabilità genitoriale) delle bambine e dei bambini iscritti al servizio di ristorazione scolastica devono compilare il presente modulo online in ogni sua parte.

Il servizio è rivolto ai bambini e alle bambine che frequentano i nidi d'infanzia comunali, le scuole d'infanzia comunali e statali, le scuole primarie e le scuole secondarie di primo grado cittadine e che usufruiscono del servizio di ristorazione scolastica compresi gli/le alunni/e frequentanti il CESM.

Al fine dell'attivazione e del rinnovo della dieta speciale per patologia la richiesta dovrà essere inoltrata entro il 15 luglio 2024, data che permetterà all'utente di usufruire del pasto dedicato sin dal primo giorno.

Le richieste successive saranno ugualmente ricevute e soddisfatte, ma la garanzia che la dieta sia pronta sin dal primo giorno dell'anno scolastico è conseguente a una domanda fatta in tempo utile.

Si ricorda che al termine della compilazione del modulo è necessario cliccare su "Invia" per completare la procedura.

Si ricorda che in caso di modifiche o integrazioni della diagnosi medica relativa a una domanda per dieta già inviata, sarà necessario compilare una nuova richiesta (allegando la nuova documentazione medica). Tale richiesta andrà a sostituire quella precedentemente inviata e permetterà l'elaborazione di una nuova dieta alimentare.

### Informazioni generali sul servizio e sulle modalità di presentazione della domanda

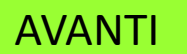

# Informativa dati personali (1)

### **DIETE SPECIALI PER PATOLOGIE**

Richiesta diete speciali al menù del servizio mensa scolastica

#### Responsabilità penale

Dichiaro di essere consapevole di quanto previsto dall'art. 76 del D.P.R. 28.12.2000, n. 445, sulla responsabilità penale cui può andare incontro in caso di dichiarazioni mendaci e di falsità in atti, sotto la propria responsabilità \*

#### Responsabilità genitoriale

Dichiara che, alla luce delle disposizioni del codice civile in materia di responsabilità genitoriale (art. 316, 337 ter e 337 quater), la richiesta di iscrizione è stata condivisa dai genitori.\*

### Responsabilità penale

Responsabilità genitoriale

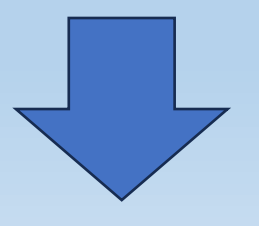

# Informativa dati personali (2)

#### Trattamento dati personali

#### INFORMATIVA SUL TRATTAMENTO DEI DATI PERSONALI(ai sensi degli articoli 13-14 del Regolamento UE 2016/679)

Ai sensi dell'articolo 13 del GDPR 2016/679 in materia di trattamento dei dati personali si forniscono le seguenti informazioni:

- Titolare del trattamento dei dati è la Città di Torino;
- Il trattamento dei dati personali viene effettuato ai sensi degli artt. 6 par. 1 lett. e) e 9 par. 2 lett. g) del GDPR 2016/679 secondo principi di liceità, trasparenza, proporzionalità e correttezza;
- I dati personali sono raccolti e trattati esclusivamente per l'erogazione dei servizi richiesti nei limiti stabiliti dalla legge e dai regolamenti e sono a tal fine necessari e obbligatori per la corretta istruttoria prevista dalla norma;
- Il trattamento è effettuato da soggetti appositamente autorizzati, con l'utilizzo di procedure informatizzate o tradizionali, in grado di tutelare e garantire la
  riservatezza dei dati forniti, nei modi e nei limiti necessari per perseguire le predette finalită;
- In relazione al procedimento la Città potrà comunicare i dati acquisiti ad altri Enti, ove necessario per l'esaustivo svolgimento del procedimento;
- I dati personali raccolti sono comunicati dalla Città ai soggetti terzi fornitori, nominati quali Responsabili esterni del trattamento ai sensi dell'art. 28 del GDPR 2016/679 (es. ditte che gestiscono i centri estivi o il servizio di ristorazione scolastica o gestori di servizi convenzionati) se necessari per la funzionalità del servizio;
- I dati sono trattati all'interno dell'Unione Europea;
- I dati, resi anonimi, potranno essere utilizzati anche per finalità statistiche;
- I dati sono conservati per tutta la durata del procedimento e successivamente archiviati, dovendosi tenere traccia del procedimento nei termini stabiliti dalla legge;
- Gli interessati possono avvalersi, ove applicabili, delle tutele previste dal GDPR 2016/679 ed in particolare dei diritti di accesso (art. 15), di rettifica (art. 16), di cancellazione (art. 17), di limitazione (art. 18), di notifica (art. 19), di portabilità (art.20), di opposizione (art. 21). La Città non utilizza modalità di trattamento basate su processi decisionali automatici (art. 22). Tutti i diritti sono esercitabili in qualsiasi momento ricorrendo, per il caso specifico al Direttore del Dipartimento Servizi Educativi della Città di Torino Via Bazzi 4, 10152 Torino alla mail: direzione.educativi@comune.torino.it. Ovvero in difetto al Responsabile per la Protezione dei Dati Piazza Palazzo di Città 1, 10122 Torino alla mail: rpd-privacy@comune.torino.it. In ultima istanza, oltre alle tutele previste in sede amministrativa o giurisdizionale, è ammesso comunque il reclamo all'Autorità Garante della Protezione dei Dati Personali, <u>www.garanteprivacy.it</u> nel caso si ritenga che il trattamento avvenga in violazione del Regolamento citato

🗌 Dichiaro di aver preso visione dell'informativa sul trattamento dei dati personali\*

Informativa trattamento dati personali

Salva in bozza

### Dati del richiedente

| Richiedente                     |                                                                                                    | Le informa                 |
|---------------------------------|----------------------------------------------------------------------------------------------------|----------------------------|
| Nome*                           | Cognome *                                                                                                | dalla crede<br>dati di con |
| Codice fiscale *                | Data di nascita                                                                                          |                            |
| Email*                          | Cellulare                                                                                                |                            |
| X000000000000000                | XXXXXXXXXXX                                                                                              |                            |
| I dati del contatto qui present | Attenzione!<br>e saranno utilizzati per le successive comunicazioni relative alla domanda di iscrizione. |                            |
|                                 | Precedente Successivo                                                                                    | AVANTI                     |

rmazioni sono derivate edenziale SPID e dai contatto Torino Facile.

# Dati del bambino o bambina da iscrivere

| Nome                                                                                                    | Cognome                        | Data di nascita    | Codice fiscale                         | Genere        | dall'elen                        |
|----------------------------------------------------------------------------------------------------|--------------------------------|--------------------|----------------------------------------|---------------|----------------------------------|
|                                                                                                    | COGNOME                        | XXX                | x0000000000000000000000000000000000000 | F             | servizio<br>richiede<br>il modul |
| <ul> <li>Relazione di parentela del ri</li> <li>genitore</li> <li>persona tutrice</li> <li>persona affidataria</li> </ul> | ichiedente col bambino/ ban    | nbina              |                                        | *             | Specifica<br>parentel<br>bambina |
|                                                                                                    |                                | Precedente         |                                        | Salva in bozz | AVAN                             |
|                                                                                                    |                                |                    |                                        |               |                                  |
| bambino o ba                                                                                                    | ambina non è<br>vio: dieteedu@ | presente nell'elei | nco visualizzato                       | si prega di   |                                  |

Selezionare il bambino o bambina da iscrivere dall'elenco di quelli **iscritti al** servizio mensa e associati al richiedente che sta compilando il modulo

Specificare la relazione di parentela con il bambino o bambina

### Selezione scuola frequentata

|                                                                                  | te                                                             |                                                                 |
|----------------------------------------------------------------------------------|----------------------------------------------------------------|-----------------------------------------------------------------|
| Ordine                                                                           | Scuola                                                         | Classe                                                          |
| ELEMENTARE                                                                       | CENA IC (ABBADIA DI STURA)                                     | 5 C                                                             |
| uola frequentata l'anno prossimo                                                 |                                                                |                                                                 |
| rdine della scuola del prossimo anno sc                                          | olastico 🕢 *                                                   | 8                                                               |
| ome della scuola frequentata *                                                   |                                                                | classe *                                                        |
|                                                                                  |                                                                | •                                                               |
| el caso si sia a conoscenza dei gio                                              | ni di rientro a scuola per l'a.s. 2024/2025 occorrerà sceglier | re nelle opzioni i giorni della settimana in cui è richiesto il |
| rvizio mensa scolastica                                                          |                                                                |                                                                 |
| ervizio mensa scolastica<br>ono a conoscenza dei giorni per cui chie<br>) si Ono | do il servizio mensa *                                         |                                                                 |

# Scuola di iscrizione al servizio mensa

La scuola frequentata il prossimo anno (scuola di iscrizione al servizio mensa) dovrà essere selezionata utilizzando i menù a tendina Ordine e Nome della scuola. Si dovrà indicare anche la classe che il/la bambino/a frequenterà l'anno prossimo.

### Selezione giorni di rientro

| scuola frequentata nell'anno corren                                                                   | te                                                                    |                                                       |                              |
|----------------------------------------------------------------------------------------------------|-----------------------------------------------------------------------|-------------------------------------------------------|------------------------------|
| Ordine                                                                                                | Scuola                                                                | Classe                                                |                              |
| ELEMENTARE                                                                                            | CENA IC (ABBADIA DI ST                                                | URA) 5 C                                              |                              |
| Scuola frequentata l'anno prossimo                                                                    |                                                                       |                                                       |                              |
| Ordine della scuola del prossimo anno sco                                                             | olastico 🛛 *                                                          |                                                       |                              |
|                                                                                                    |                                                                       |                                                       | ~                            |
|                                                                                                    |                                                                       |                                                       |                              |
| Nome della scuola frequentata *                                                                       |                                                                       | classe *                                              |                              |
| Nome della scuola frequentata *                                                                       |                                                                       | classe *                                              |                              |
| Nome della scuola frequentata *<br>lel caso si sia a conoscenza dei gior<br>iervizio mensa scolastica | ni di rientro a scuola per l'a.s. 2024/2025                           | classe *                                              | timana în cui è richiesto il |
| Nome della scuola frequentata *                                                                       | ni di rientro a scuola per l'a.s. 2024/2025<br>do il servizio mensa * | classe *                                              | timana in cui è richiesto il |
| Nome della scuola frequentata *                                                                       | ni di rientro a scuola per l'a.s. 2024/2025<br>do il servizio mensa * | occorrerà scegliere nelle opzioni i giorni della sett | timana in cui è richiesto il |
| Nome della scuola frequentata *                                                                       | ni di rientro a scuola per l'a.s. 2024/2025<br>do il servizio mensa * | occorrerà scegliere nelle opzioni i giorni della sett | timana în cui è richiesto il |
| Nome della scuola frequentata *                                                                       | ni di rientro a scuola per l'a.s. 2024/2025<br>do il servizio mensa * | classe *                                              | timana in cui è richiesto il |
| Nome della scuola frequentata *                                                                       | ni di rientro a scuola per l'a.s. 2024/2025<br>do il servizio mensa * | classe *                                              | timana in cui è richiesto il |
| Nome della scuola frequentata *                                                                       | ni di rientro a scuola per l'a.s. 2024/2025<br>do il servizio mensa * | classe *                                              | timana in cui è richiesto il |

Si potranno selezionare anche i giorni della settimana per i quali è richiesto il servizio mensa

Qualora non si fosse ancora a conoscenza dei giorni di rientro, si dovranno indicare via mail il prima possibile al seguente indirizzo:

dieteedu@comune.torino.it

**AVANTI** 

# Selezione tipologia richiesta – esempio Attivazione

| Tipologia richiesta                                          | Selezionare la tipologia di richiesta |
|--------------------------------------------------------------|---------------------------------------|
| Indicare la tipologia di richiesta: *                        |                                       |
| O Attivazione                                                |                                       |
| O Variazione                                                 |                                       |
| O Rinnovo                                                    |                                       |
| ○ Sospensione                                                |                                       |
| Diete speciali                                               | Selezionare la tipologia di           |
| Indicare quale tipologia di dieta deve essere seguita: *     | dieta                                 |
| O Dieta speciale per patologia                               |                                       |
| 🔿 Dieta speciale per patologia + Menu senza carne di maiale  |                                       |
| O Dieta speciale per patologia + Menu senza carne            | Nel caso di una Sospensione,          |
| 🔘 Dieta speciale per patologia + Menu senza carne di bovino  | non verrà richiesto di                |
| O Dieta speciale per patologia + Menu senza carne e pesce    | non vena nemesto u                    |
| 🔘 Dieta speciale per patologia + Menu senza proteine animali | selezionare una tipologia di          |
|                                                              | diata                                 |
| Salua in hears                                               |                                       |
|                                                              |                                       |
| Precedente                                                   | AVANTI                                |
|                                                              |                                       |

# **Certificato medico (Allegati)**

### Certificato Si precisa che, per le diete speciali per patologie legate all'alimentazione, gli allegati da compilare sono i seguenti: per sospetta allergia alimentare: certificato medico redatto utilizzando l'allegato 1a) <u>https://www.regione.piemonte.it/web/media/12435/download</u> per allergia alimentare accertata: certificato medico redatto utilizzando l'allegato 1b) <u>https://www.regione.piemonte.it/web/media/12436/download</u> per intolleranze alimentari: certificato medico redatto utilizzando l'allegato 1c) https://www.regione.piemonte.it/web/media/12437/download per altre patologie (es: diabete): certificato medico redatto utilizzando l'allegato 1d) <u>https://www.regione.piernonte.it/web/media/12438/download</u> NB: Verranno accettate solo le certificazioni mediche elaborate sui suddetti allegati. Allegare il certificato medico in formato pdf o jpg\* kB nome file Certificato.pdf 6.35 kB × Sposta qui un file da allegare o selezionalo La dimensione massima consentita è di 2MB Salva in bozza Precedente Successivo

È necessario allegare il certificato medico alla domanda. Sono consentiti i seguenti formati: pdf, jpg e jpeg.

Su questa schermata è possibile scaricare il modello per la redazione del certificato medico in base alla patologia

AVANTI

# Istruzioni per l'invio

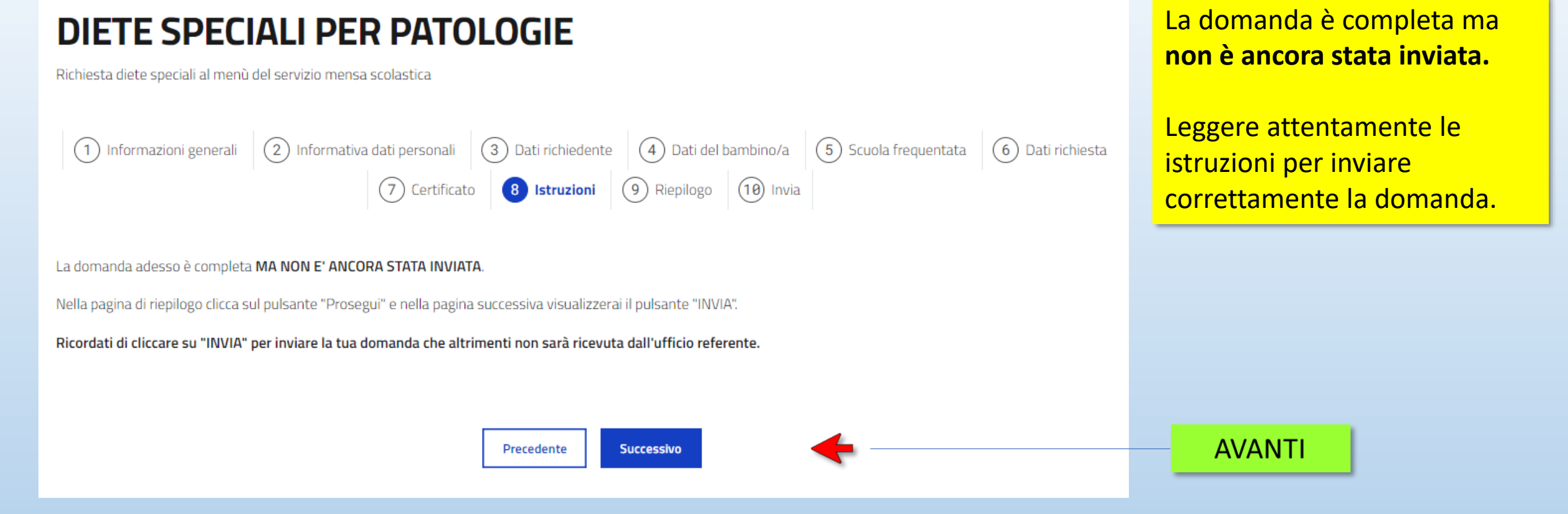

### Istruzioni per l'invio

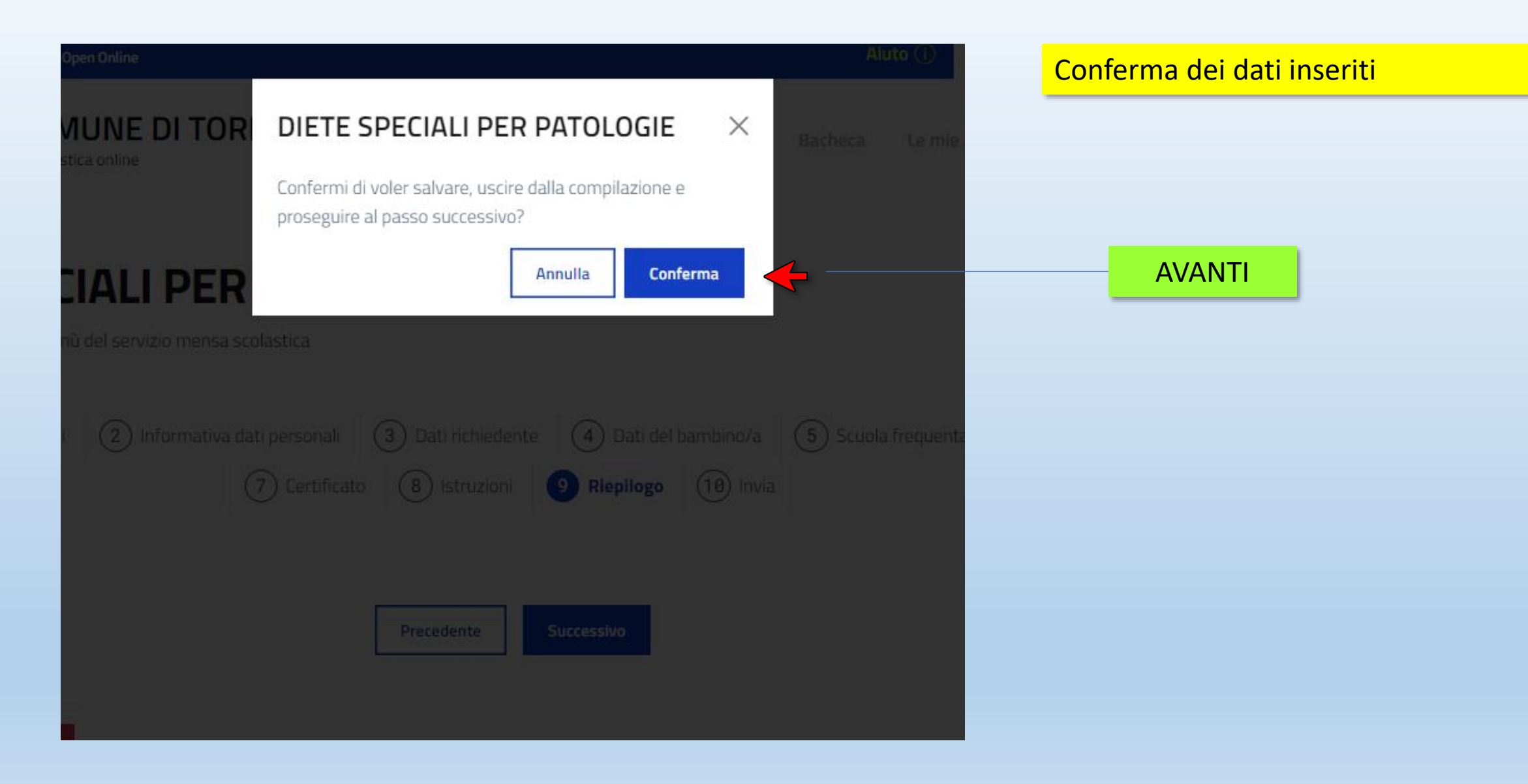

### Riepilogo

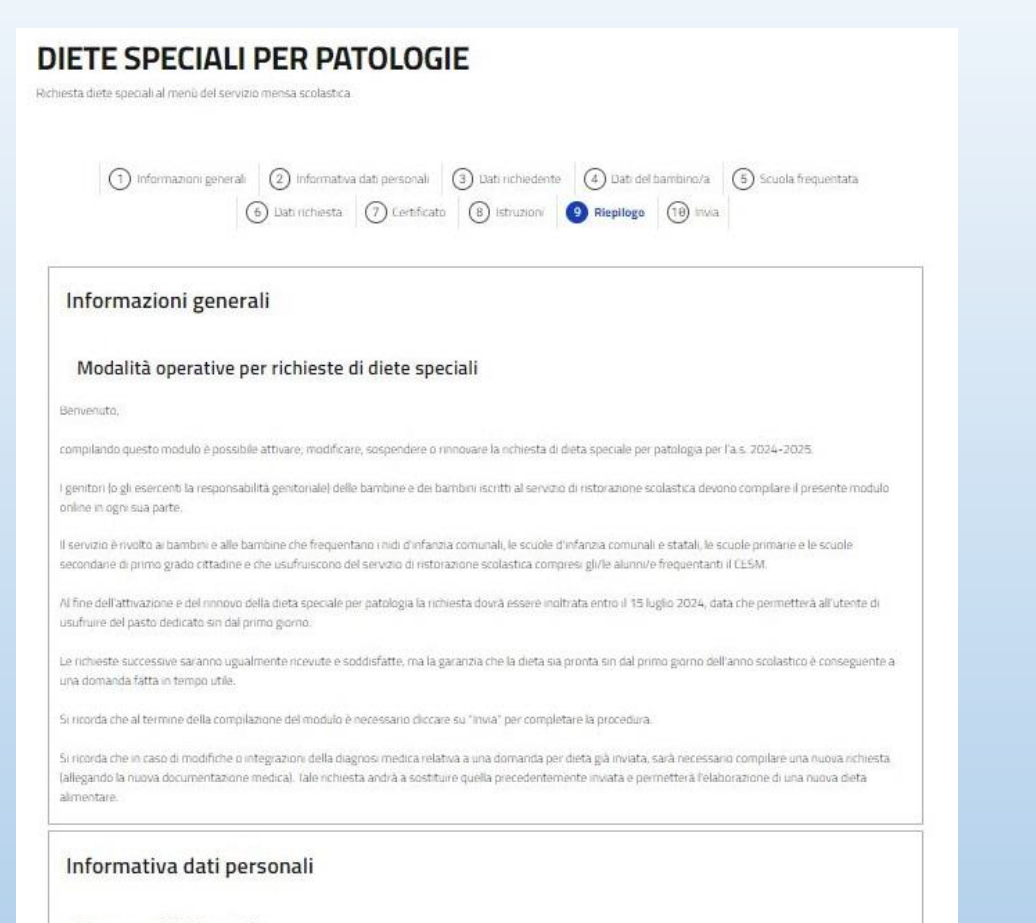

#### Responsabilità penale

Dichiaro di essere consapevole di quanto previsto dall'art. 76 del D.P.R. 28.12.2000, n. 445, sulla responsabilità penale cui può andare incontro in caso di dichiarazioni mendaci e di falsità in atti, sotto la propria responsabilità "

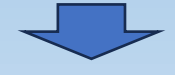

/ Modifica

Scorrere la pagina e verificare i dati inseriti prima di inviare

AVANTI

### Invio

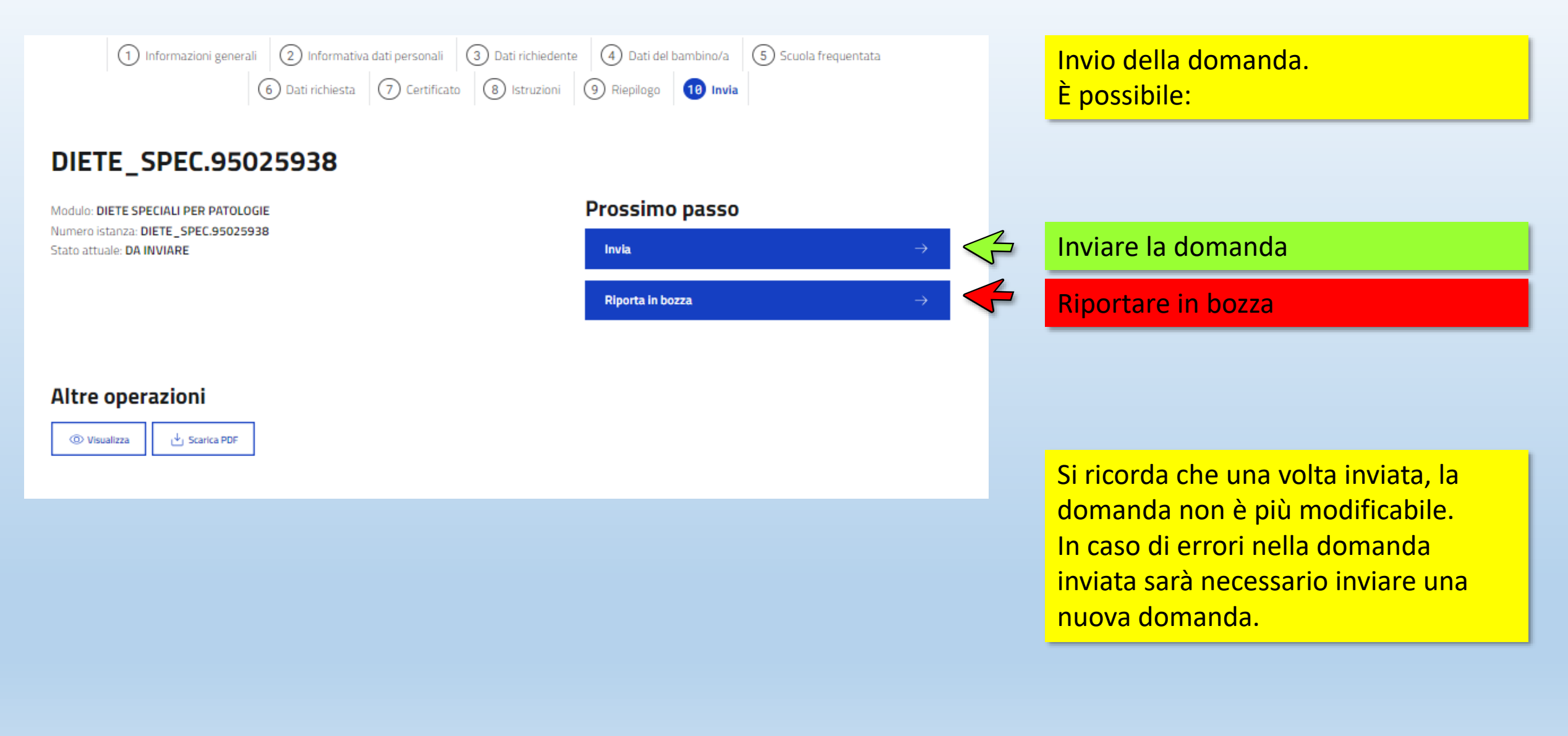

### **Conferma invio**

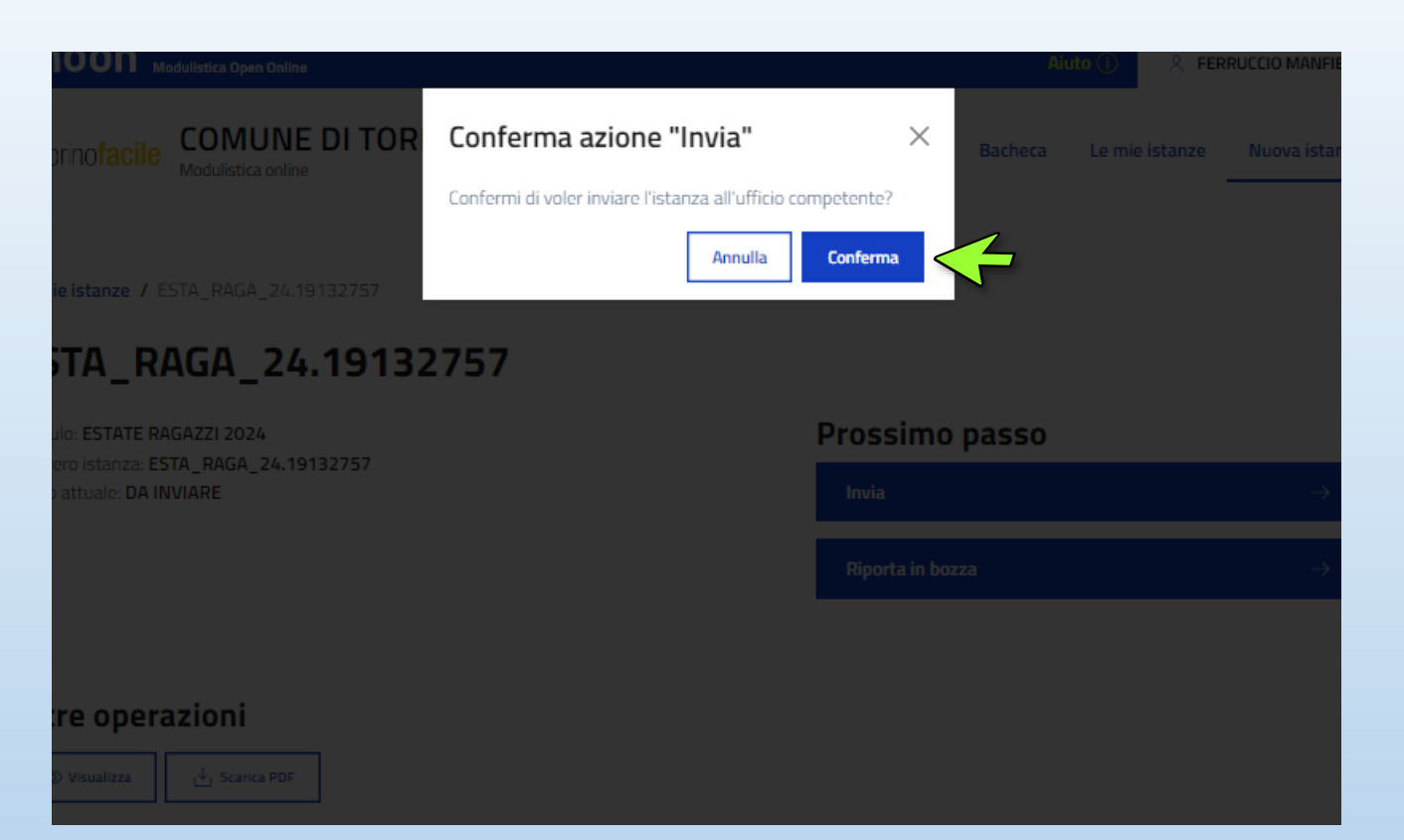

### Selezionare «Conferma» per inviare la domanda

# La domanda è stata inviata!

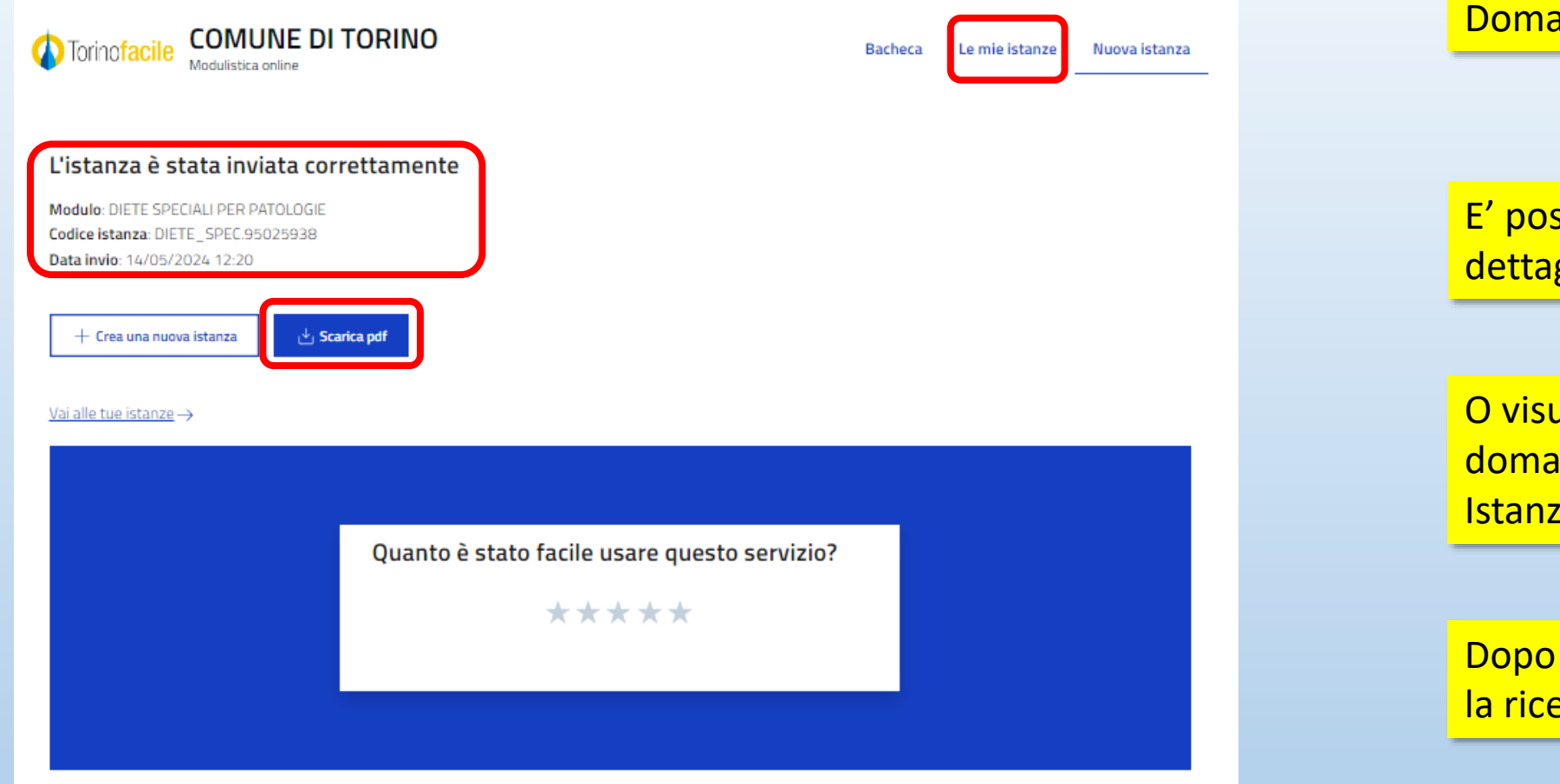

### Domanda inviata.

E' possibile scaricare un pdf con il dettaglio della domanda

O visualizzare il dettaglio della domanda nella sezione «Le mie Istanze»

Dopo l'invio verrà inviata una mail con la ricevuta della domanda